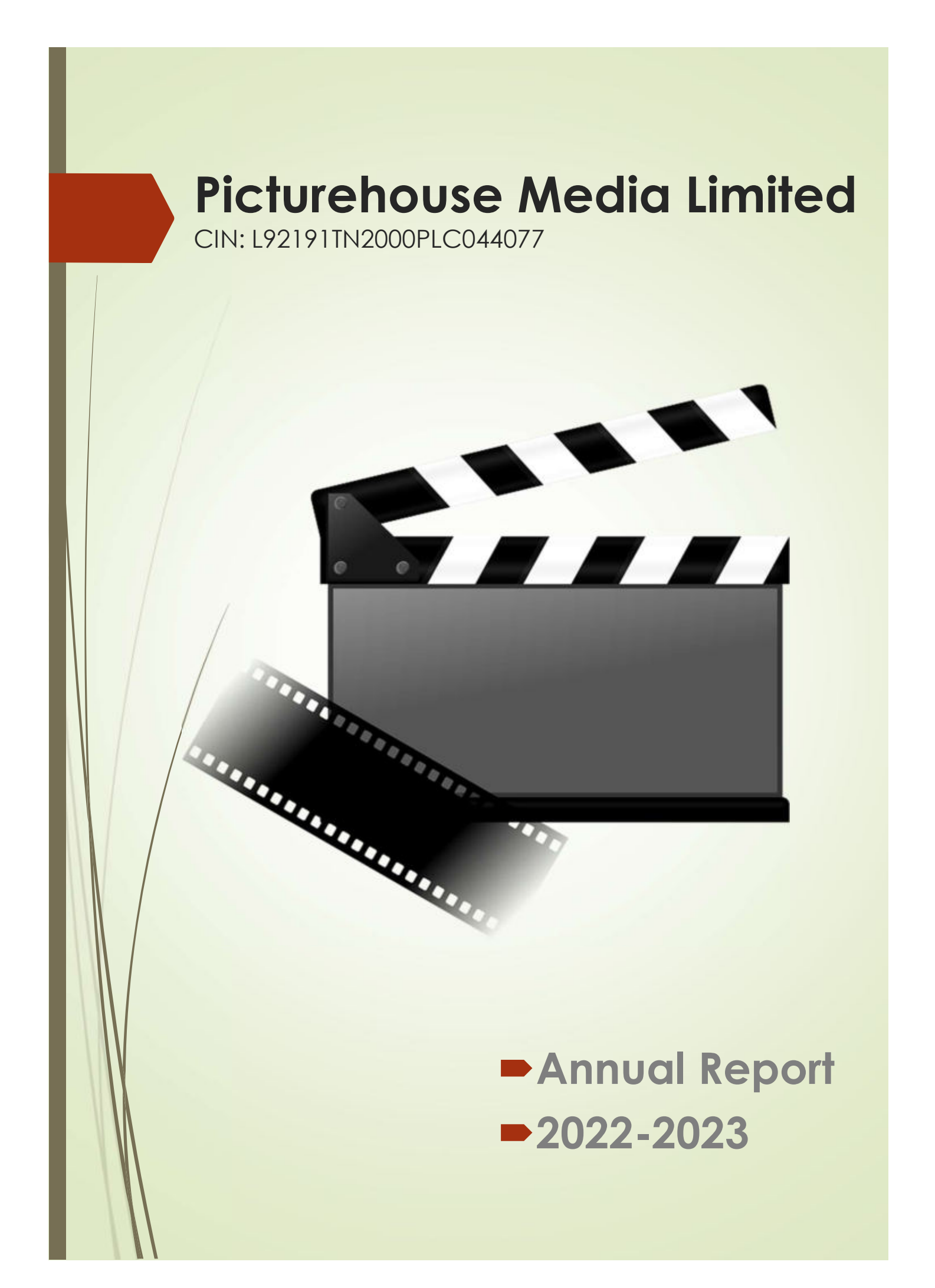

| Content                            | Page |
|------------------------------------|------|
| Managing Director's Message        | 3    |
| Corporate Information              | 4    |
| Notice                             | 5    |
| Director's Report                  | 15   |
| Management Discussion and Analysis | 25   |
| Report on Corporate Governance     | 27   |
| Standalone Financial Section       | 47   |
| Consolidated Financial Section     | 91   |

# MANAGING DIRECTORS MESSAGE

# Dear Shareholders,

I am thrilled to share some exciting news about our company's latest coproduction. Our recent film, "Ori Devuda," has received decent success at the box office after a two-year hiatus.

This movie is a remake of the Tamil film "Oh My Kadavule." Both critics and audiences have given mixed reviews, praising the film's performances and storyline.

Our team's hard work and dedication have paid off with the success of "Ori Devuda." This achievement proves that our strategy of collaborating with distinguished partners is sound. We are confident that our future coproductions will surpass the success of "Ori Devuda."

I appreciate your continued support for our company, and I am confident that we will continue to improve and succeed in the years to come.

Sincerely,

Prasad V. Potluri Managing Director Picturehouse Media Limited

## **CORPORATE INFORMATION**

### **BOARD OF DIRECTORS**

Mr. Prasad V. Potluri Mr. Narayanaswamy Seshadri Kumar Mr. Sohrab Chinoy Kersasp Mr. Nandakumar Subburaman Mr. Subramanian Parameswaran Mrs. Poonamallee Jayavelu Bhavani

## BOARD COMMITTEES

Audit Committee

Mr. Narayanaswamy Seshadri Kumar Mr. Subramanian Parameswaran Mr. Sohrab Chinoy Kersasp Mr. Prasad V. Potluri Managing Director Independent Director(Resigned w.e.f May 31, 2023) Independent Director Independent Director Independent Director(w.e.f August 02, 2023) Non-Independent & Non Executive Women Director

Chairman(Resigned w.e.f May 31, 2023) Chairman(w.e.f August 02, 2023) Member Member

## **Stakeholders Relationship Committee**

Mr. Sohrab Chinoy Kersasp Mr. Narayanaswamy Seshadri Kumar Mr. Subramanian Parameswaran Mr. Prasad V. Potluri Chairman Member(Resigned w.e.f May 31, 2023) Member(w.e.f August 02, 2023) Member

Member(Resigned w.e.f May 31, 2023)

Member(w.e.f July 05, 2023)

Member

#### Nomination and Remuneration Committee Mr. Sohrab Chinoy Kersasp - Chairman

Mr. Sohrab Chinoy Kersasp -Mr. Narayanaswamy Seshadri Kumar Mrs. Poonamallee Jayavelu Bhavani Mr. Nandakumar Subburaman

#### **CSR Committee**

Mr. Narayanaswamy Seshadri Kumar Mr. Subramanian Parameswaran Mr. Sohrab Chinoy Kersasp Mr. Prasad V. Potluri Chairman(Resigned w.e.f May 31, 2023) Chairman(w.e.f August 02, 2023) Member Member

### KEY MANAGERIAL PERSONNEL (KMP)

Mr. Prasad V. Potluri Mr. Praveen Kumar Aeloori Ms. Derrin Ann George Managing Director Chief Financial Officer Company Secretary & Compliance Officer

## STATUTORY AUDITORS

RPSV & CO, Chartered Accountants New No.26, Old No. 17A, Flat No. 7, 2nd Floor, Chari Street, T Nagar Chennai-600017

#### SECRETARIAL AUDITORS

D. Hanumanta Raju & Co., Company Secretaries B-13, F-1, P.S.Nagar, Vijayanagar Colony, Hyderabad – 500057

#### INTERNAL AUDITORS

Phanindra & Associates Chartered Accountants 1st Floor, 1-65/2/288, Plot no. 288, Road no. 6, Kakatiya Hills, Guttala, Begumpet, Madhapur, Hyderabad – 500033

#### **BANKERS**

Kotak Mahindra Bank Limited HDFC Bank

## **REGISTERED OFFICE**

KRM Centre, 9th Floor, Door No. 2, Harrington Road, Chetpet, Chennai 600031 T +91 44 3028 5570, F +91 44 3028 5571 E - irtelephoto@pvpglobal.com

#### **CORPORATE OFFICE**

4th Floor, Punnaiah Plaza, Plot No. 83 and 84, Road No. 02, Banjara Hills, Hyderabad -500034 T +91 40 6730 9999, F +91 40 6730 9988

## STOCK EXCHANGES WHERE COMPANY'S

SECURITIES ARE LISTED The BSE Limited

#### **REGISTRAR AND SHARE TRANSFER AGENTS**

M/s Cameo Corporate Services Limited Subramanyam Building, 1, Club House Road, Chennai - 600 002. T +91 44 2846 0390; F +91 44 2846 0129 E - investor@cameoindia.com

### NOTICE

Notice is hereby given that the Twenty Fourth Annual General Meeting of Picturehouse Media Limited will be held on Friday, September 01, 2023, at 11:30 a.m. (IST) through Video Conferencing and Other Audio-Visual Means, to transact the following businesses: The Venue of the Meeting shall be deemed to be the Registered Office of the Company situated at KRM Centre, 9<sup>th</sup> Floor, Door No. 2 Harrington Road, Chetpet 600031, Tamilnadu.

#### **ORDINARY BUSINESS**

1. To receive, consider and adopt

a. The Audited financial statements of the Company for the financial year ended March 31, 2023 with the reports of the Board of Directors and Auditors' thereon

b. The Audited consolidated financial statements of the Company for the financial year ended March 31, 2023 and Auditors' thereon

2. To appoint a Director in place of Mrs. Poonamallee Jayavelu Bhavani(DIN: 00121863) who retires by rotation in terms of Section 152(6) of the Companies Act, 2013 at this Annual General Meeting and being eligible, seeks re-appointment.

#### SPECIAL BUSINESS

# 3. APPOINTMENT OF MR. SUBRAMANIAN PARAMESWARAN (DIN: 09138856) AS AN INDEPENDENT DIRECTOR OF THE COMPANY

### To consider, and if thought fit, to pass the following resolution as a Special Resolution:

"**RESOLVED THAT** pursuant to the provisions of Section 149, 150, 152 read with Schedule IV and other applicable provisions of the Companies Act, 2013 (the Act) and the Companies (Appointment and Qualifications of Directors) Rules, 2014, (including any statutory modification(s) or re-enactment(s) thereof for the time being in force) and Securities and Exchange Board of India (Listing Obligations and Disclosure Requirements) Regulations, 2015 ('Listing Regulations'), on the recommendation of the Nomination & Remuneration Committee and approval of the Board of Directors for appointment of Mr. Subramanian Parameswaran (DIN: 09138856) who was appointed as an Additional Director on August 02, 2023 pursuant to the provisions of Section 161(1) of the Companies Act, 2013 and the rules made there under and the Articles of Association of the Company and who holds office up to the date of this Annual General Meeting, be and is hereby appointed as an Independent Director of the Company to hold office for 5 (five) consecutive years."

**"RESOLVED FURTHER THAT** Mr. Subramanian Parameswaran as an Independent Director shall not be liable for retirement by rotation during the tenure of his office."

"**RESOLVED FURTHER THAT** the Board of Directors of the Company be and is hereby authorized to do all such acts, deeds, matters and things as may be considered necessary, desirable or expedient to give effect to this resolution."

By order of the Board of Directors FOR PICTUREHOUSE MEDIA LIMITED Sd/-Derrin Ann George

Derrin Ann George Company Secretary Membership No. ACS-67004

Place: Chennai Date: August 02, 2023

### Notes:

1. In view of the massive outbreak of the COVID-19 pandemic, social distancing is a norm to be followed and pursuant to the Circular No. 14/2020 dated April 08, 2020, Circular No.17/2020 dated April 13, 2020 issued by the Ministry of Corporate Affairs followed by Circular No. 20/2020 dated May 05, 2020 and Circular No. 02/2021 dated January 13, 2021 and all other relevant circulars issued from time to time, physical attendance of the Members to the EGM/AGM venue is not required and general meeting be held through video conferencing (VC) or other audio visual means (OAVM). Hence, Members can attend and participate in the ensuing EGM/AGM through VC/OAVM.

2. Pursuant to the Circular No. 14/2020 dated April 08, 2020, issued by the Ministry of Corporate Affairs, the facility to appoint proxy to attend and cast vote for the members is not available for this EGM/AGM. However, the Body Corporates are entitled to appoint authorised representatives to attend the EGM/AGM through VC/OAVM and participate there at and cast their votes through e-voting.

3. The Members can join the EGM/AGM in the VC/OAVM mode 15 minutes before and after the scheduled time of the commencement of the Meeting by following the procedure mentioned in the Notice. The facility of participation at the EGM/AGM through VC/OAVM will be made available for 1000 members on first come first served basis. This will not include large Shareholders (Shareholders holding 2% or more shareholding), Promoters, Institutional Investors, Directors, Key Managerial Personnel, the Chairpersons of the Audit Committee, Nomination and Remuneration Committee and Stakeholders Relationship Committee, Auditors etc. who are allowed to attend the EGM/AGM without restriction on account of first come first served basis.

4. The attendance of the Members attending the EGM/AGM through VC/OAVM will be counted for the purpose of reckoning the quorum under Section 103 of the Companies Act, 2013.

5. Pursuant to the provisions of Section 108 of the Companies Act, 2013 read with Rule 20 of the Companies (Management and Administration) Rules, 2014 (as amended) and Regulation 44 of SEBI (Listing Obligations & Disclosure Requirements) Regulations 2015 (as amended), and the Circulars issued by the Ministry of Corporate Affairs dated April 08, 2020, April 13, 2020 and May 05, 2020 the Company is providing facility of remote e-Voting to its Members in respect of the business to be transacted at the EGM/AGM. For this purpose, the Company has entered into an agreement with National Securities Depository Limited (NSDL) for facilitating voting through electronic means, as the authorized agency. The facility of casting votes by a member using remote e-Voting system as well as venue voting on the date of the EGM/AGM will be provided by NSDL.

6. In line with the Ministry of Corporate Affairs (MCA) Circular No. 17/2020 dated April 13, 2020, the Notice calling the EGM/AGM has been uploaded on the website of the Company at <u>www.pvpcinema.com</u>. The Notice can also be accessed from the websites of the Stock Exchanges i.e. BSE Limited at www.bseindia.com and the EGM/AGM Notice is also available on the website of NSDL (agency for providing the Remote e-Voting facility) i.e. www.evoting.nsdl.com.

**7**. EGM/AGM has been convened through VC/OAVM in compliance with applicable provisions of the Companies Act, 2013 read with MCA Circular No. 14/2020 dated April 08, 2020 and MCA Circular No. 17/2020 dated April 13, 2020, MCA Circular No. 20/2020 dated May 05, 2020 and MCA Circular No. 2/2021 dated January 13, 2021.

8. A person, whose name is recorded in the register of members or in the register of beneficial owners maintained by the depositories as on the cut-off date i.e. Friday, August 25, 2023 shall be entitled to avail the remote e-voting facility as well as voting in the AGM.

9. Any person who becomes a member of the Company after dispatch of the Notice of the Meeting and holding shares as on the cut-off date i.e. Friday, August 25, 2023 ("Incremental Members") may obtain the User ID and Password by either sending an e-mail request to evoting@nsdl.co.in or calling on Toll Free No. 1800 1020 990 and 1800 22 44 30. If the member is already registered with NSDL e-voting platform then he can use his existing User ID and password for casting the vote through remote e-voting.

10. Pursuant to Regulation 40 of the SEBI (Listing Obligations and Disclosure Requirements) Regulations, 2015 and SEBI Circular dated 25th January 2022, any request for effecting transfer, transmission or transposition of shares will

be processed only in demat form. Therefore, the Company advises you to take steps for dematerializing your shareholding in the Company.

11. Pursuant to Section 91 of the Companies Act, 2013, the Register of Members and the Share Transfer Register of the Company will remain closed from Monday, August 28, 2023 to Friday, September 01, 2023 (both days inclusive).

12. Pursuant to Section 72 of the Companies Act, 2013, members holding shares in physical form may file nomination in the prescribed Form SH-13 and for cancellation / variation in nomination in the prescribed Form SH-14 with the Company's Registrar & Transfer Agents. The nomination forms can be downloaded from the company's website www.pvpcinema.com. In respect of shares held in Electronic / Demat form, the nomination form may be filed with the respective Depository Participant.

13. As required in terms of SEBI (LODR) Regulations, 2015, the information (including profile and expertise in specific functional areas) pertaining to Directors recommended for reappointment in the AGM is appended to this Notice along with a statement pursuant to Section 102(1) of the Act, relating to the Special Business to be transacted at the AGM is annexed hereto.

14. The Securities and Exchange Board of India (SEBI) has mandated the submission of Permanent Account Number (PAN) by every participant in securities market. Members holding shares in electronic form are therefore, requested to submit the PAN to their DPs with whom they are maintaining their Demat accounts and members holding shares in physical form to the Company / Registrar & Transfer Agents.

15. Members, who have not registered their e-mail addresses so far, are requested to register their e-mail address with the Company / Depository Participant(s) for receiving all communication including Annual Report, Notices, Circulars, etc. from the Company electronically.

16. Since the AGM will be held through VC / OAVM, the Route Map is not annexed to this Notice.

# THE INSTRUCTIONS FOR MEMBERS FOR REMOTE E-VOTING AND JOINING GENERAL MEETING ARE AS UNDER:-

The remote e-voting period begins on Monday, 28 August 2023 at 9:00 A.M. and ends on 31 August 2023 at 5:00 P.M. The remote e-voting module shall be disabled by NSDL for voting thereafter. The Members, whose names appear in the Register of Members / Beneficial Owners as on the record date (cut-off date) i.e. 25 August 2023 may cast their vote electronically. The voting right of shareholders shall be in proportion to their share in the paid-up equity share capital of the Company as on the cut-off date, being 25 August 2023.

#### How do I vote electronically using NSDL e-Voting system?

The way to vote electronically on NSDL e-Voting system consists of "Two Steps" which are mentioned below:

### Step 1: Access to NSDL e-Voting system

# A) Login method for e-Voting and joining virtual meeting for Individual shareholders holding securities in demat mode

In terms of SEBI circular dated December 9, 2020 on e-Voting facility provided by Listed Companies, Individual shareholders holding securities in demat mode are allowed to vote through their demat account maintained with Depositories and Depository Participants. Shareholders are advised to update their mobile number and email Id in their demat accounts in order to access e-Voting facility.

# Login method for Individual shareholders holding securities in demat mode is given below:

| Type of<br>shareholders                                                                                               | Login Method                                                                                                    |
|----------------------------------------------------------------------------------------------------|----------------------------------------------------------------------------------------------------|
| Individual<br>Shareholders holding<br>securities in demat<br>mode with NSDL.                                          | 1. Existing IDeAS user can visit the e-Services website of NSDL Viz. <a href="https://eservices.nsdl.com">https://eservices.nsdl.com</a><br>either on a Personal Computer or on a mobile. On the e-Services home page click on the<br>"Beneficial Owner" icon under "Login" which is available under 'IDeAS' section , this will prompt<br>you to enter your existing User ID and Password. After successful authentication, you will be able<br>to see e-Voting services under Value added services. Click on "Access to e-Voting" under e-<br>Voting services and you will be able to see e-Voting page. Click on company name or e-Voting<br>service provider i.e. NSDL and you will be re-directed to e-Voting website of NSDL for casting<br>your vote during the remote e-Voting period or joining virtual meeting & voting during the<br>meeting.                                        |
|                                                                                                    | 2. If you are not registered for IDeAS e-Services, option to register is available at <a href="https://eservices.nsdl.com">https://eservices.nsdl.com</a> . Select "Register Online for IDeAS Portal" or click at <a href="https://eservices.nsdl.com/SecureWeb/IdeasDirectReg.jsp">https://eservices.nsdl.com</a> . Select "Register Online for IDeAS Portal" or click at <a href="https://eservices.nsdl.com/SecureWeb/IdeasDirectReg.jsp">https://eservices.nsdl.com</a> . Select "Register Online for IDeAS Portal" or click at <a href="https://eservices.nsdl.com/SecureWeb/IdeasDirectReg.jsp">https://eservices.nsdl.com</a> . Select "Register Online for IDeAS Portal" or click at <a href="https://eservices.nsdl.com/SecureWeb/IdeasDirectReg.jsp">https://eservices.nsdl.com/SecureWeb/IdeasDirectReg.jsp</a>                                                                      |
|                                                                                                    | 3. Visit the e-Voting website of NSDL. Open web browser by typing the following URL: <a href="https://www.evoting.nsdl.com/">https://www.evoting.nsdl.com/</a> either on a Personal Computer or on a mobile. Once the home page of e-Voting system is launched, click on the icon "Login" which is available under 'Shareholder/Member' section. A new screen will open. You will have to enter your User ID (i.e. your sixteen digit demat account number hold with NSDL), Password/OTP and a Verification Code as shown on the screen. After successful authentication, you will be redirected to NSDL Depository site wherein you can see e-Voting page. Click on company name or e-Voting service provider i.e. NSDL and you will be redirected to e-Voting website of NSDL for casting your vote during the remote e-Voting period or joining virtual meeting & voting during the meeting. |
|                                                                                                    | 4. Shareholders/Members can also download NSDL Mobile App "NSDL Speede" facility by scanning the QR code mentioned below for seamless voting experience.                                                                                                    |
| Individual<br>Shareholders holding<br>securities in demat<br>mode with CDSL                                           | 1. Users who have opted for CDSL Easi / Easiest facility, can login through their existing user id<br>and password. Option will be made available to reach e-Voting page without any further<br>authentication. The users to login Easi /Easiest are requested to visit CDSL website<br>www.cdslindia.com and click on login icon & New System Myeasi Tab and then user your existing<br>my easi username & password.                                                                                                    |
|                                                                                                    | 2. After successful login the Easi / Easiest user will be able to see the e-Voting option for eligible companies where the evoting is in progress as per the information provided by company. On clicking the evoting option, the user will be able to see e-Voting page of the e-Voting service provider for casting your vote during the remote e-Voting period or joining virtual meeting & voting during the meeting. Additionally, there is also links provided to access the system of all e-Voting Service Providers, so that the user can visit the e-Voting service providers' website directly.                                                                                                    |
|                                                                                                    | 3. If the user is not registered for Easi/Easiest, option to register is available at CDSL website<br><u>www.cdslindia.com</u> and click on login & New System Myeasi Tab and then click on registration option.                                                                                                    |
|                                                                                                    | 4. Alternatively, the user can directly access e-Voting page by providing Demat Account Number<br>and PAN No. from a e-Voting link available on <u>www.cdslindia.com</u> home page. The system will<br>authenticate the user by sending OTP on registered Mobile & Email as recorded in the Demat<br>Account. After successful authentication, user will be able to see the e-Voting option where the<br>evoting is in progress and also able to directly access the system of all e-Voting Service Providers.                                                                                                    |
| Individual<br>Shareholders (holding<br>securities in demat<br>mode) login through<br>their depository<br>participants | You can also login using the login credentials of your demat account through your Depository<br>Participant registered with NSDL/CDSL for e-Voting facility. upon logging in, you will be able to<br>see e-Voting option. Click on e-Voting option, you will be redirected to NSDL/CDSL Depository<br>site after successful authentication, wherein you can see e-Voting feature. Click on company<br>name or e-Voting service provider i.e. NSDL and you will be redirected to e-Voting website of<br>NSDL for casting your vote during the remote e-Voting period or joining virtual meeting & voting<br>during the meeting.                                                                                                    |

**Important note:** Members who are unable to retrieve User ID/ Password are advised to use Forget User ID and Forget Password option available at abovementioned website.

Helpdesk for Individual Shareholders holding securities in demat mode for any technical issues related to login through Depository i.e. NSDL and CDSL.

| Login type                                                         | Helpdesk details                                                                                                    |
|--------------------------------------------------------------------|----------------------------------------------------------------------------------------------------|
| Individual Shareholders holding securities in demat mode with NSDL | Members facing any technical issue in login can contact NSDL helpdesk by sending a request at evoting@nsdl.co.in or call at 022 - 4886 7000 and 022 - 2499 7000        |
| Individual Shareholders holding securities in demat mode with CDSL | Members facing any technical issue in login can contact CDSL helpdesk by sending a request at helpdesk.evoting@cdslindia.com or contact at toll free no. 1800 22 55 33 |

B) Login Method for e-Voting and joining virtual meeting for shareholders other than Individual shareholders holding securities in demat mode and shareholders holding securities in physical mode. <u>How to Log-into NSDL e-Voting website?</u>

1. Visit the e-Voting website of NSDL. Open web browser by typing the following URL: <u>https://www.evoting.nsdl.com/</u> either on a Personal Computer or on a mobile.

2. Once the home page of e-Voting system is launched, click on the icon "Login" which is available under 'Shareholder/Member' section.

3. A new screen will open. You will have to enter your User ID, your Password/OTP and a Verification Code as shown on the screen.

Alternatively, if you are registered for NSDL eservices i.e. IDEAS, you can log-in at <u>https://eservices.nsdl.com/</u> with your existing IDEAS login. Once you log-in to NSDL eservices after using your log-in credentials, click on e-Voting and you can proceed to Step 2 i.e. Cast your vote electronically.

| Manner of holding shares i.e. Demat<br>(NSDL or CDSL) or Physical | Your User ID is:                                                                                                    |
|-------------------------------------------------------------------|----------------------------------------------------------------------------------------------------|
| a) For Members who hold shares in demat account with NSDL.        | 8 Character DP ID followed by 8 Digit Client ID<br>For example if your DP ID is IN300*** and Client ID is 12*****<br>then your user ID is IN300***12******. |
| b) For Members who hold shares in demat account with CDSL.        | 16 Digit Beneficiary ID<br>For example if your Beneficiary ID is 12************************************                                                     |
| c) For Members holding shares in Physical Form.                   | EVEN Number followed by Folio Number registered with the company<br>For example if folio number is 001*** and EVEN is 101456 then user ID is 101456001***   |

4. Your User ID details are given below :

5. Password details for shareholders other than Individual shareholders are given below:

a) If you are already registered for e-Voting, then you can user your existing password to login and cast your vote.

b) If you are using NSDL e-Voting system for the first time, you will need to retrieve the 'initial password' which was communicated to you. Once you retrieve your 'initial password', you need to enter the 'initial password' and the system will force you to change your password.

c) How to retrieve your 'initial password'?

(i) If your email ID is registered in your demat account or with the company, your 'initial password' is communicated to you on your email ID. Trace the email sent to you from NSDL from your mailbox. Open the email and open the attachment i.e. a .pdf file. Open the .pdf file. The password to open the .pdf file is your 8 digit client ID for NSDL account, last 8 digits of client ID for CDSL account or folio number for shares held in physical form. The .pdf file contains your 'User ID' and your 'initial password'.

(ii) If your email ID is not registered, please follow steps mentioned below in process for those shareholders whose email ids are not registered.

6. If you are unable to retrieve or have not received the "Initial password" or have forgotten your password:
a) Click on "Forgot User Details/Password?"(If you are holding shares in your demat account with NSDL or CDSL) option available on www.evoting.nsdl.com.

b) Physical User Reset Password?" (If you are holding shares in physical mode) option available on www.evoting.nsdl.com.

c) If you are still unable to get the password by aforesaid two options, you can send a request at evoting@nsdl.co.in mentioning your demat account number/folio number, your PAN, your name and your registered address etc.

d) Members can also use the OTP (One Time Password) based login for casting the votes on the e-Voting system of NSDL.

7. After entering your password, tick on Agree to "Terms and Conditions" by selecting on the check box.

8. Now, you will have to click on "Login" button.

9. After you click on the "Login" button, Home page of e-Voting will open.

#### Step 2: Cast your vote electronically and join General Meeting on NSDL e-Voting system.

#### How to cast your vote electronically and join General Meeting on NSDL e-Voting system?

1. After successful login at Step 1, you will be able to see all the companies "EVEN" in which you are holding shares and whose voting cycle and General Meeting is in active status.

2. Select "EVEN" of company for which you wish to cast your vote during the remote e-Voting period and casting your vote during the General Meeting. For joining virtual meeting, you need to click on "VC/OAVM" link placed under "Join Meeting".

3. Now you are ready for e-Voting as the Voting page opens.

4. Cast your vote by selecting appropriate options i.e. assent or dissent, verify/modify the number of shares for which you wish to cast your vote and click on "Submit" and also "Confirm" when prompted.

5. Upon confirmation, the message "Vote cast successfully" will be displayed.

6. You can also take the printout of the votes cast by you by clicking on the print option on the confirmation page.

7. Once you confirm your vote on the resolution, you will not be allowed to modify your vote.

#### **General Guidelines for shareholders**

1. Institutional shareholders (i.e. other than individuals, HUF, NRI etc.) are required to send scanned copy (PDF/JPG Format) of the relevant Board Resolution/ Authority letter etc. with attested specimen signature of the duly authorized signatory(ies) who are authorized to vote, to the Scrutinizer by e-mail to dhr300@gmail.com with a copy marked to evoting@nsdl.co.in. Institutional shareholders (i.e. other than individuals, HUF, NRI etc.) can also upload their Board Resolution / Power of Attorney / Authority Letter etc. by clicking on "Upload Board Resolution / Authority Letter" displayed under "e-Voting" tab in their login.

2. It is strongly recommended not to share your password with any other person and take utmost care to keep your password confidential. Login to the e-voting website will be disabled upon five unsuccessful attempts to key in the correct password. In such an event, you will need to go through the "Forgot User Details/Password?" or "Physical User Reset Password?" option available on www.evoting.nsdl.com to reset the password.

3. In case of any queries, you may refer the Frequently Asked Questions (FAQs) for Shareholders and e-voting user manual for Shareholders available at the download section of <a href="http://www.evoting.nsdl.com">www.evoting.nsdl.com</a> or call on.: 022 - 4886 7000 and 022 - 2499 7000 or send a request at evoting@nsdl.co.in